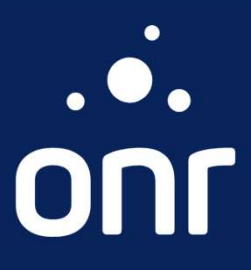

### MANUAL

# CERTIDÃO DIGITAL

Internauta

|                   | Histórico de Alteração |                      |
|-------------------|------------------------|----------------------|
| Data da Alteração | Versão                 | Modificação          |
| 17/09/2021        | 1.0                    | Elaboração do Manual |

| Índice                                                |         |
|-------------------------------------------------------|---------|
| Serviço                                               | Página  |
| Introdução                                            | 4       |
| Login                                                 | 5       |
| Novo Pedido                                           | 6       |
| Estado de solicitação e Validação de Termo de Uso     | 7       |
| Seleção de Cidade e Cartório                          | 8       |
| Solicitação                                           | 9       |
| Tabela detalhada sobre o tipo de certidão             | 10      |
| Demonstração Tipo Matrícula                           | 11 e 12 |
| Demonstração Tipo Transcrição                         | 13 e 14 |
| Demonstração Tipo Vintenária                          | 15 e 16 |
| Demonstração Tipo Propriedade/Negativa de Propriedade | 17 e 18 |
| Demonstração Tipo Documento Arquivado                 | 19 e 20 |
| Demonstração Tipo Pacto Antenupcial                   | 21      |
| Demonstração Tipo Convenção de Condomínio             | 22 e 23 |
| Demonstração Tipo Livro 3 Garantia                    | 24      |
| Demonstração Tipo Outros Registros Livro 3 Auxiliar   | 25      |
| Demonstração Tipo Ônus                                | 26      |
| Formas de Pagamento                                   | 27      |
| Listagem de Pedidos                                   | 28      |
| Finalização                                           | 29      |

3

V.1.0

### INTRODUÇÃO

#### **Certidão Digital**

O serviço de Certidão Digital é o documento expedido pelo Oficial de Registro de Imóveis ou por seu preposto, com fé pública, no meio eletrônico.

São arquivos assinados digitalmente com o certificado digital ICP-Brasil.

Assim como as certidões físicas, a certidão digital expedida possui validade por 30 dias para a prática de atos notariais.

#### Funcionalidade de Validação Online

Para validar uma certidão digital, poderá tirar uma foto do QRCODE, clicar no HASH inserido na lateral da certidão expedida, ou ainda, acessar na tela inicial do Serviço de Atendimento Eletrônico Compartilhado e validar a certidão digital, inserindo o código HASH, no ícone "Validar Certidão".

### Login

Para acessar o serviço de e-protocolo, clique no ícone correspondente na tela principal e faça o login informando e-mail e senha ou com uso do certificado digital.

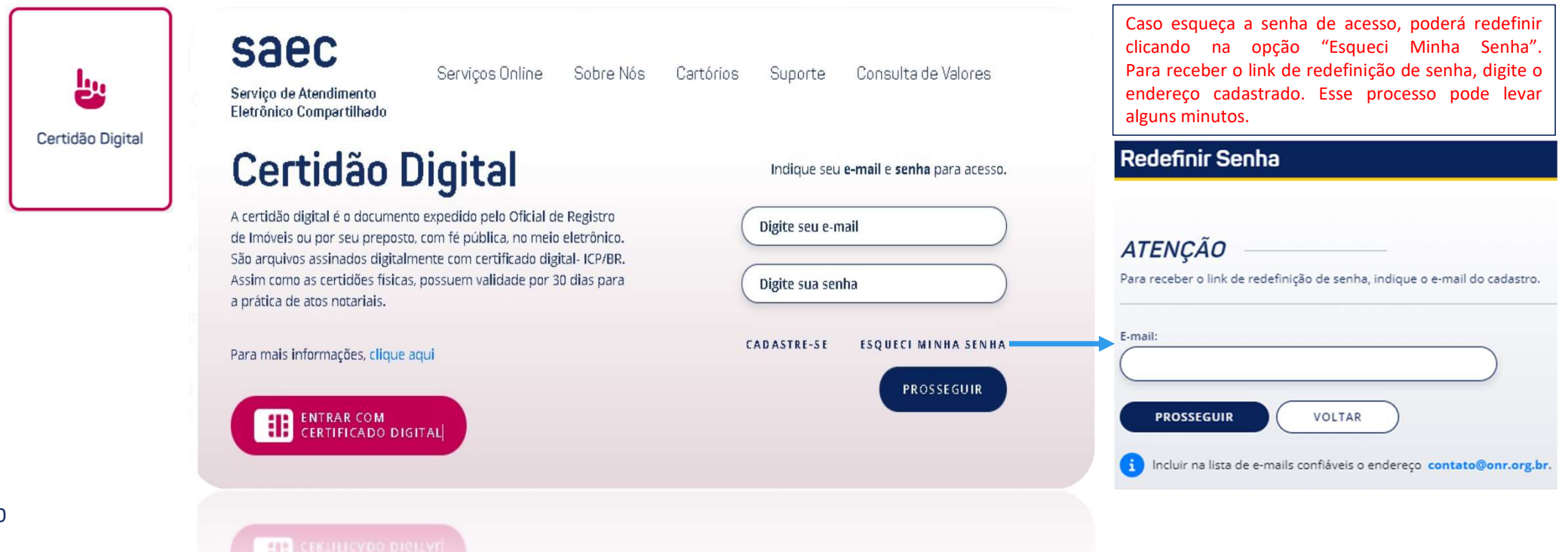

### Novo Pedido

#### Novo Pedido: Clique para realizar a solicitação.

| .•.ONF                                                     |                 |           | (         | CNIB OFÍCIO EL      | ETRÔNICO PENHORA ONLINE |
|------------------------------------------------------------|-----------------|-----------|-----------|---------------------|-------------------------|
| Saec<br>Serviço de Atendimento<br>Eletrônico Compartilhado | Serviços Online | Sobre Nós | Cartórios | Suporte             | Consulta de Valores     |
| Listagem de Pedid                                          | os              |           | <u>NC</u> | <u>ovo pedido</u> + | RELATÓRIO FINANCEIRO 🗎  |
| Listagem de Pedid                                          | 02              |           |           |                     | RELATÓRIO FINANCEIRO 🔒  |

### Estado de solicitação e Validação de Termo de Uso

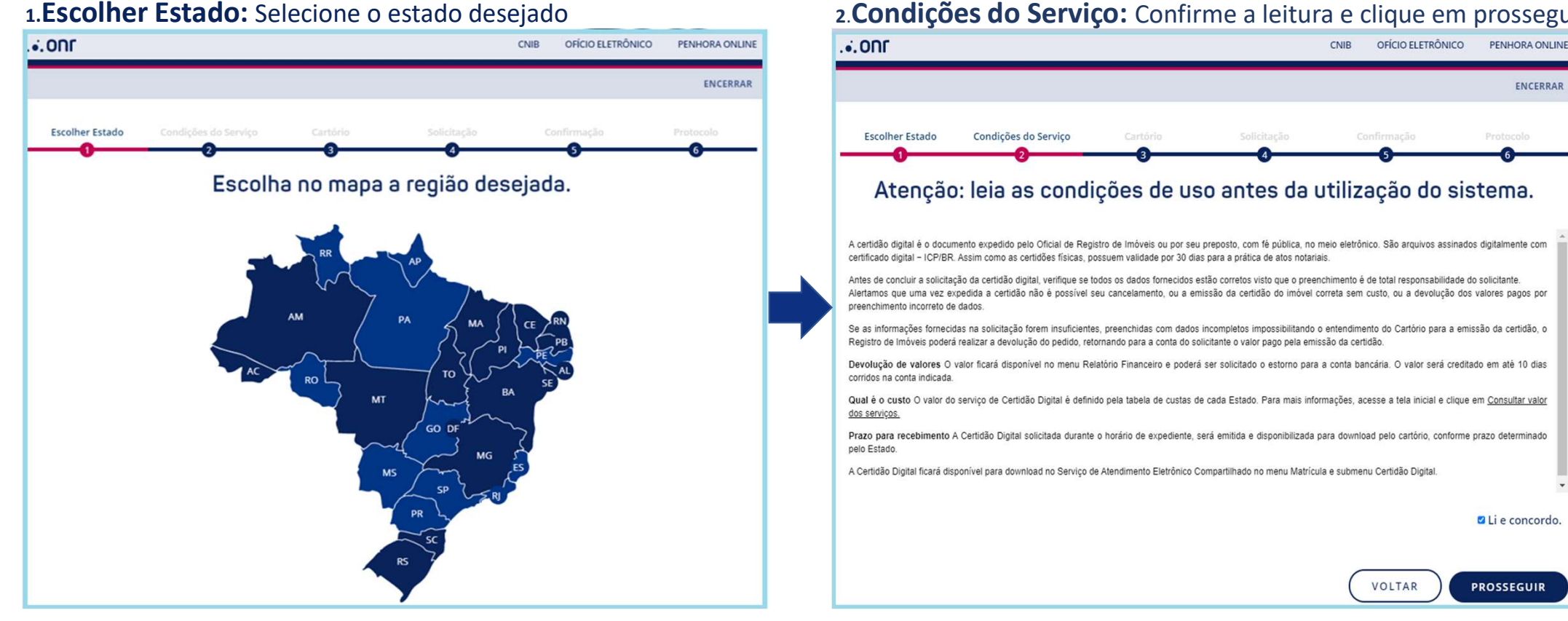

#### 2. Condições do Serviço: Confirme a leitura e clique em prosseguir.

8

### Seleção de Cidade e Cartório

Preencha as informações abaixo:

- 1. Cidade: Selecione a cidade de solicitação.
- 2. Cartório: Selecione o cartório desejado.
- Prosseguir: Será direcionado para Solicitação.

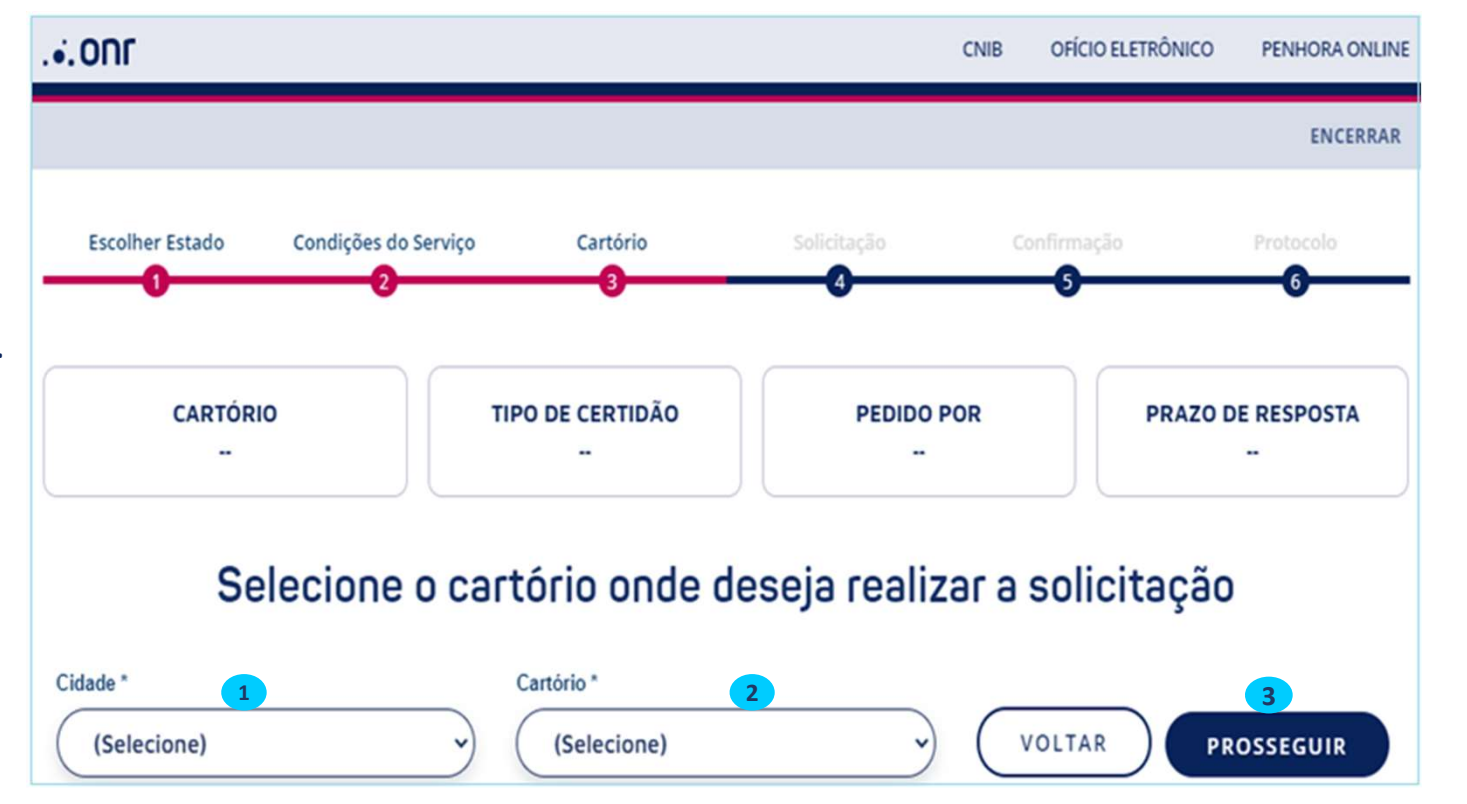

### Solicitação

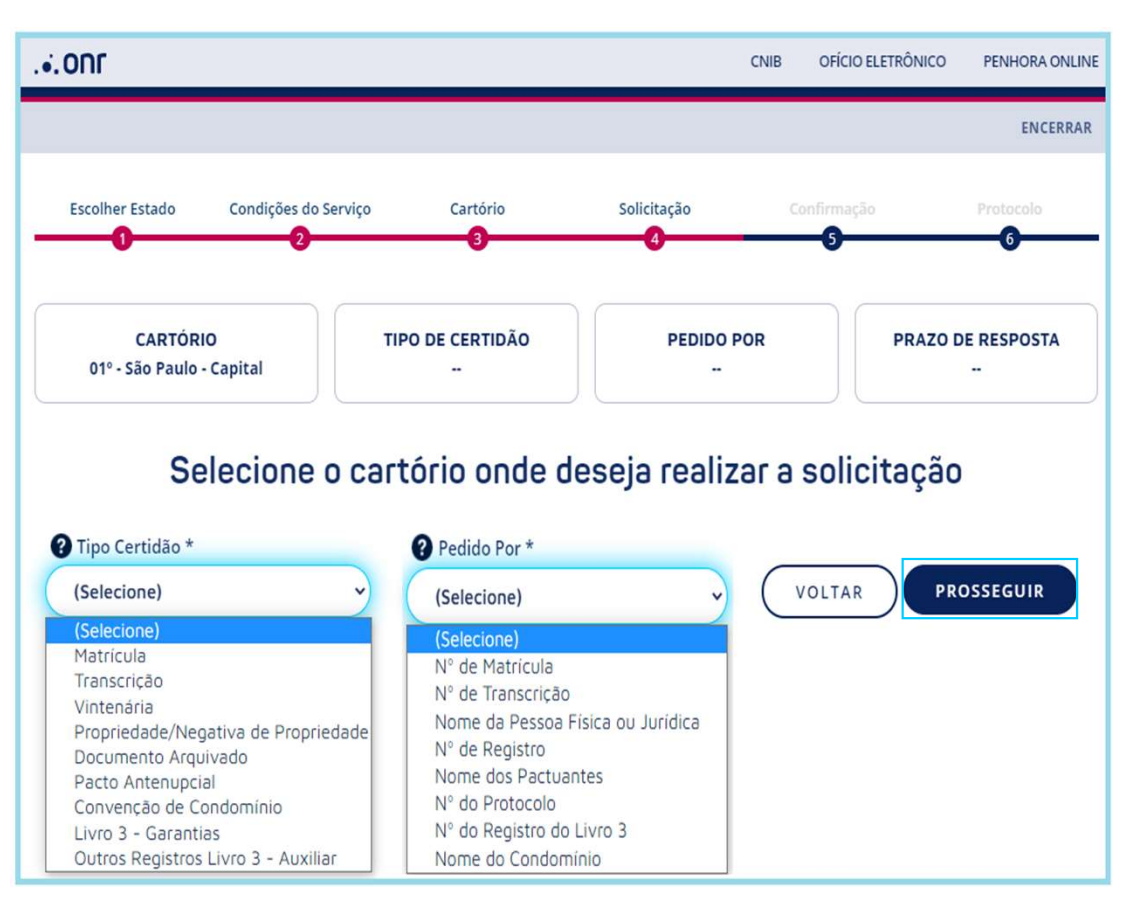

\*Selecione o tipo de certidão desejada, escolha a forma de pesquisa e clique em prosseguir.

Veja no próximo slide Tabela detalhada do Tipo de Certidão.

#### Tabela detalhada sobre o tipo de certidão

| CERTIDÃ                                 | O DIGITAL                                                             |
|-----------------------------------------|-----------------------------------------------------------------------|
| TIPOS DE CERTIDÃO                       | PEDIDO POR                                                            |
| MATRÍCULA                               | *N° DE MATRÍCULA<br>* ENDEREÇO                                        |
| TRANSCRIÇÃO                             | *N° DE TRANSCRIÇÃO<br>* ENDEREÇOS (DOIS TIPOS)                        |
| PROPRIEDADE/NEGATIVA DE PROPRIEDADE     | *NOME DA PESSOA FÍSICA OU JURÍDICA<br>* ENDEREÇO (DOIS TIPOS)         |
| ÔNUS                                    | * N° DE MATRÍCULA<br>* N° DE TRANSCRIÇÃO                              |
| VINTENÁRIA                              | * N° DE MATRÍCULA<br>* DE TRANSCRIÇÃO<br>* ENDEREÇO                   |
| DOCUMENTO ARQUIVADO                     | * N° DE MATRÍCULA<br>* N° DO PROTOCOLO<br>* N° DO REGISTRO DO LIVRO 3 |
| PACTO ANTENUPCIAL                       | *N° DE REGISTRO<br>* NOME DOS PACTUANTES                              |
| CONVENÇÃO DE CONDOMÍNIO                 | * ENDEREÇO (DOIS TIPOS)<br>* NOME DO CONDOMÍNIO                       |
| LIVRO 3 –GARANTIAS                      | * NOME DA PESSOA FÍSICA E JURÍDICA<br>* N° DO REGISTRO DO LIVRO 3     |
| OUTROS REGISTROS LIVRO 3-AUXILIAR<br>V. | * NOME DA PESSOA FÍSICA E JURÍDICA<br>*N° DO REGISTRO DO LIVRO 3      |

#### Demonstração Tipo Matrícula – Por n° matrícula

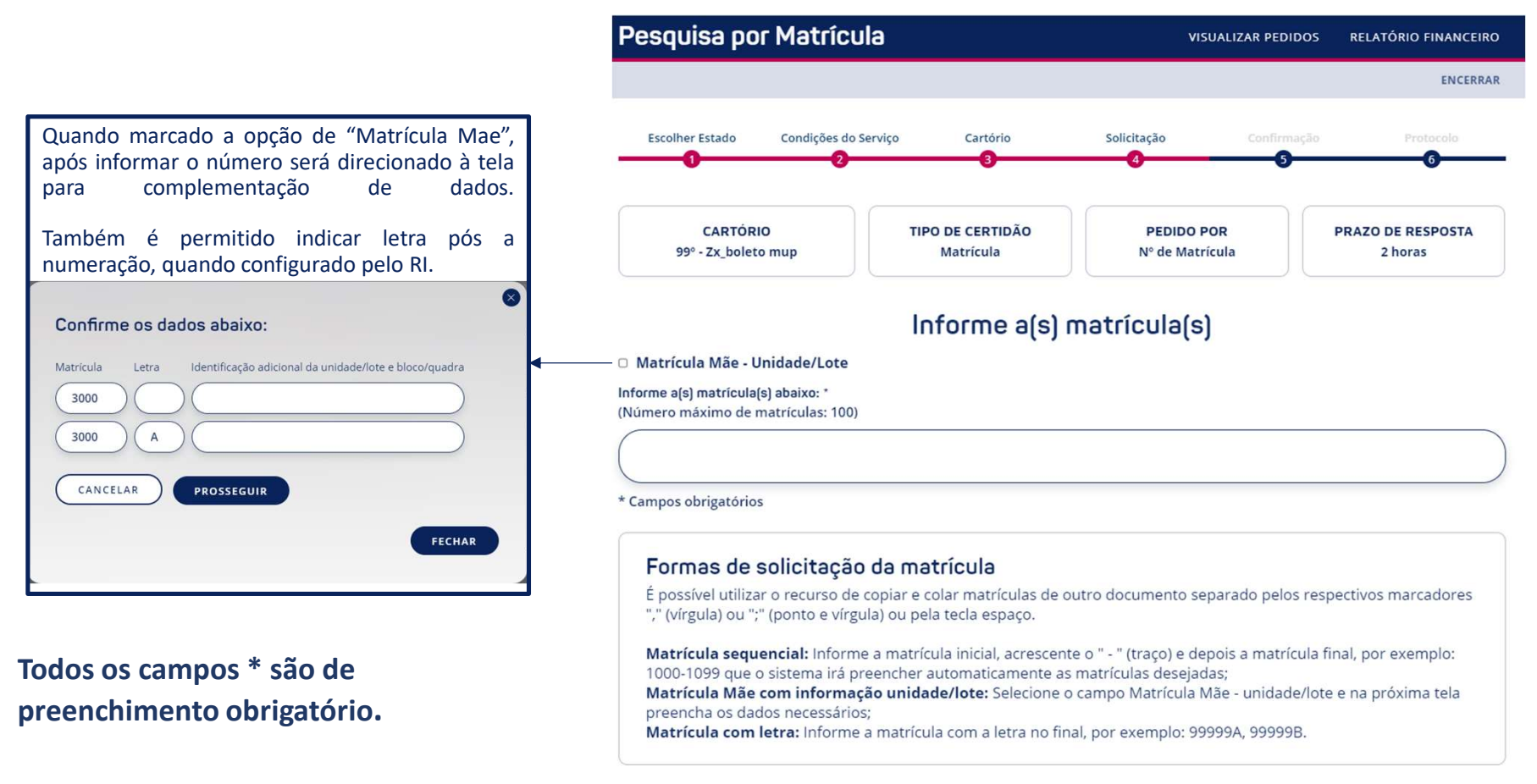

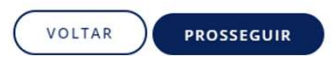

#### Demonstração Tipo Matrícula por Endereço (dois tipos)

Todos os campos \* são de preenchimento obrigatório. Siga fluxo de pagamento no slide 27.

| .•.ONF                                | CNIB                                              | OFÍCIO ELETRÔNICO | PENHORA ONLINE        | .•. ONF                                       |                               | CNIB OF                | ÍCIO ELETRÔNICO PENHORA ONLINE |
|---------------------------------------|---------------------------------------------------|-------------------|-----------------------|-----------------------------------------------|-------------------------------|------------------------|--------------------------------|
| Pesquisa Por Endereco                 | VISUALIZA                                         | PEDIDOS RELAT     | ÓRIO FINANCEIRO       | Pesquisa Por Endereg                          | ço                            | VISUALIZAR PED         | IDOS RELATÓRIO FINANCEIRO      |
|                                       |                                                   |                   | ENCERRAR              |                                               |                               |                        | ENCERRAR                       |
| Escolher Estado Condições do Serviço  | o Cartório Solicitação C                          | onfirmação<br>3   | Protocolo             | Escolher Estado Condições do S                | ierviço Cartório              | Solicitação Confirm    | nação Protocolo                |
| CARTÓRIO<br>01º - São Paulo - Capital | TIPO DE CERTIDÃO PEDIDO POR<br>Matrícula Endereco | PRAZO             | DE RESPOSTA<br>5 dias | CARTÓRIO<br>01º - São Paulo - Capital         | TIPO DE CERTIDÃO<br>Matrícula | PEDIDO POR<br>Endereço | PRAZO DE RESPOSTA<br>5 dias    |
|                                       |                                                   |                   |                       | Informe o l                                   | Endereço que des              | eja pesquisar a m      | natrícula                      |
| Informe o En                          | dereço que deseja pesquisar a                     | a matrícula       | 6                     | Tipo de Endereço                              |                               |                        |                                |
| Tipo de Endereço                      |                                                   |                   |                       | ○ Rua e N°<br>● Nome do Loteamento e N° da Qu | uadra e Lote                  |                        |                                |
| ● Rua e N°                            |                                                   |                   |                       | CEP                                           | Tipo de Logr                  | adouro                 |                                |
| O Nome do Loteamento e Nº da Quadro   | a e Lote                                          |                   |                       | PES                                           | QUISAR (Selecion              | ne) 👻                  |                                |
| PESQUIS                               | AR (Selecione) V                                  |                   |                       | Endereço N <sup>4</sup>                       | ·                             | Complemento 0          | Bloco/Torre                    |
| Endereço * Nº *                       | Complemento 🕑                                     | Bloco/Torre       |                       | N° ou Nome do Loteamento *                    | e* Qu                         | Jadra *                | N° Contribuinte (IPTU)         |
| Observações                           |                                                   |                   |                       | Obsenuesãos                                   |                               | )                      |                                |
|                                       |                                                   |                   |                       | Observações                                   |                               |                        |                                |
|                                       |                                                   |                   |                       |                                               |                               |                        |                                |
|                                       |                                                   | VOLTAR            | GERAR                 |                                               |                               | (                      | VOLTAR GERAR                   |
|                                       |                                                   |                   | V.1.                  | 0                                             |                               |                        |                                |

#### Demonstração Tipo Transcrição- Por N° de Transcrição

| onr                                                        |                            |           |                          | CNIB (       | OFÍCIO ELETRÔNIO | O PENHORA ONLINE        |
|------------------------------------------------------------|----------------------------|-----------|--------------------------|--------------|------------------|-------------------------|
| Saec<br>Serviço de Atendimento<br>Eletrônico Compartilhado | Serviços Online            | Sobre Nós | Cartórios                | Supo         | rte Con:         | sulta de Valores        |
| Pesquisa por Transo                                        | crição                     |           | vis                      | UALIZAR PE   | DIDOS REI        | LATÓRIO FINANCEIRO      |
|                                                            |                            |           |                          |              |                  | ENCERRAR                |
| Escolher Estado Condições d                                | do Serviço Cartór          | rio       | Solicitação              | Confi        | rmação<br>S      | Protocolo               |
| CARTÓRIO<br>01º - São Paulo - Capital                      | TIPO DE CERT<br>Transcriçã | IDÃO<br>o | PEDIDO P<br>Nº de Transo | OR<br>crição | PRAZ             | O DE RESPOSTA<br>5 dias |
|                                                            | Informe os                 | dados de  | e transcr                | ição         |                  |                         |
| Transcrição *                                              | Data                       |           | $\bigcirc$               | Livro Nº     |                  |                         |
| Inf. adicional da unidade/lote e ble                       | oco/quadra ou endereço     |           |                          |              |                  |                         |
| Observações                                                |                            |           |                          |              |                  |                         |
|                                                            |                            |           |                          |              |                  |                         |
| * Campos obrigatórios                                      |                            |           |                          |              |                  |                         |
|                                                            |                            |           |                          |              | VOLTAR           | GERAR                   |
|                                                            |                            |           |                          |              |                  | V.1.0                   |

#### Todos os campos\* são de preenchimento obrigatório.

\*A informação do endereço para pedidos de Transcrição, auxilia o Cartório no levantamento correto do imóvel, mesmo não sendo um campo obrigatório, vale informar sempre que possível.

#### Demonstração Tipo Transcrição - Por Endereço (dois tipos)

Todos os campos \* são de preenchimento obrigatório. Siga fluxo de pagamento no slide 27.

| ONE OFÍCIO ELETRÔNICO PENHORA ONLINE                                                                                                    |                                                                                                    |
|----------------------------------------------------------------------------------------------------|----------------------------------------------------------------------------------------------------|
| Saec<br>Serviços Online Sobre Nós Cartórios Suporte Consulta de Valores<br>Eletronico Compartilhado                                                                                                    | Serviço de Atendimento<br>Eletrônico Compartilhado                                                                                                    |
| Pesquisa Por Endereço visualizar pedidos relatório financeiro                                                                                                    | Pesquisa Por Endereço visualizar pedidos relatório financeiro                                                                                                    |
| ENCERRAR<br>Escolher Estado Condições do Serviço Cartório Solicitação Confirmação Protocolo<br>2 3 4 3 0<br>0                                                                                                    | Escolher Estado Condições do Serviço Cartório Solicitação Confirmação Protocolo<br>Cartório Solicitação Confirmação Protocolo<br>Cartório TIPO DE CERTIDÃO PEDIDO POR PRAZO DE RESPOSTA |
| CARTÓRIO       TIPO DE CERTIDÃO       PEDIDO POR       PRAZO DE RESPOSTA         01º - São Paulo - Capital       Matrícula       Pedido POR       PRAZO DE RESPOSTA         Informe o Endereço que deseja pesquisar a matrícula | 01*- São Paulo - Capital     Matrícula     Endereço     5 dias       Informe o Endereço que deseja pesquisar a matrícula       Tipo de Endereço                                         |
| Tipo de Endereço                                                                                                    | <ul> <li>Rua e N°</li> <li>Nome do Loteamento e N° da Quadra e Lote</li> </ul>                                                                                                    |
| ○ Nome do Loteamento e Nº da Quadra e Lote                                                                                                    | PESQUISAR (Selecione)                                                                                                    |
| CEP * Tipo de Logradouro *  PESQUISAR (Selecione)  Endereço * N° * Complemento  Bloco/Torre Observações                                                                                                    | Endereço Nº Complemento P Bloco/Torre                                                                                                    |
| VOLTAR GERAR                                                                                                    | VOLTAR GERAR                                                                                                    |

#### Demonstração Tipo Vintenária - Por N° matrícula e/ou N° de transcrição

| .•. ONF                                                                                                    | CN                                                                                                    | B OFÍCIO ELETRÔNICO PENHORA ON                          | E CNIB OFÍCIO ELETRÔNICO PENHORA ONLINE                                                                                                    |
|----------------------------------------------------------------------------------------------------|----------------------------------------------------------------------------------------------------|---------------------------------------------------------|----------------------------------------------------------------------------------------------------|
| Saec<br>Serviço de Atendimento<br>Eletrônico Compartilhado                                                                | Serviços Online Sobre Nós Cartórios                                                                                          | Suporte Consulta de Valores                             | Saec<br>Serviço de Atendimento<br>Eletrónico Compartilhado                                                                                                    |
| Pesquisa por Matrí                                                                                                    | Cula Visual                                                                                                    | IZAR PEDIDOS RELATÓRIO FINANCEI                         | Pesquisa por Transcrição visualizar pedidos relatório financeiro encerrar                                                                                                    |
| Escolher Estado Condições<br>CARTÓRIO<br>01º - São Paulo - Capital<br>Matrícula *<br>Observações<br>* Campos obrigatórios | do Serviço Cartório Solicitação<br>TIPO DE CERTIDÃO<br>Vintenária PEDIDO POR<br>Nº de Matrícula<br>Informe a(s) matrícula(s) | Confirmação Protocolo<br>S OPRAZO DE RESPOSTA<br>5 dias | Escolher Estado       Condições do Serviço       Cartório       Portação       Portação       Portação         CARTÓRIO       TIPO DE CERTIDÃO       PEDIDO POR       PRAZO DE RESPOSTA       S dias         D1º - São Paulo - Capital       TIPO DE CERTIDÃO       PEDIDO POR       PRAZO DE RESPOSTA         D1º - São Paulo - Capital       TIPO DE CERTIDÃO       PEDIDO POR       PRAZO DE RESPOSTA         D1º - São Paulo - Capital       TIPO DE CERTIDÃO       PEDIDO POR       PRAZO DE RESPOSTA         Informe os dados de transcrição       Data       Livro Nº       Informação adicional da unidade/lote e bloco/quadra ou endereço         Observações       Observações       Descrição s       Descrição s       Descrição s |
|                                                                                                    |                                                                                                    | VOLTAR                                                  | VOLTAR GERAR                                                                                                    |

#### Demonstração Tipo Vintenária - Por Endereço (dois tipos)

|                                                                                                    | ONE OFÍCIO ELETRÔNICO PENHI                                                                                                    | ORA ONLINE CNIB OFÍCIO ELETRÔNICO PENHORA ONLINE                                                                                                    |
|----------------------------------------------------------------------------------------------------|----------------------------------------------------------------------------------------------------|----------------------------------------------------------------------------------------------------|
| Pesquisa Por Endereço VALUAR ELONO REACTORIO     Decemina Calebra de longe </td <td>Saec<br/>Serviços Online Sobre Nós Cartórios Suporte Consulta de V<br/>Eletrônico Compartilhado</td> <td>Valores Saec<br/>Serviço de Atendimento<br/>Eletrônico Compartilhado</td>                                                                                                    | Saec<br>Serviços Online Sobre Nós Cartórios Suporte Consulta de V<br>Eletrônico Compartilhado                                                                      | Valores Saec<br>Serviço de Atendimento<br>Eletrônico Compartilhado                                                                                                    |
| Considere do Serviço Centrolito   CARTORIO TIPO DE CENTRIADO   D1+ São Paulos - Capital TIPO DE CENTRIADO   PEDIDO POR PERAZO DE RESPOSTA   Selises Selises   Cantorne o Endereço que deseja pesquisar a matrícula Tipo de Logradoure Cisto Faulos - Capital Tipo de Logradoure Cisto Faulos - Capital Cisto Faulos - Capital Cisto Faulos - Capital< | Pesquisa Por Endereço visualizar pedidos relatório fin                                                                                                    | AANCEIRO VISUALIZAR PEDIDOS RELATÓRIO FINANCEIRO<br>ENCERRAR                                                                                                    |
| CATORIO   01*- 580 Paulo- Capital   Informe o Endereço que deseja pesquisar a matrícula   Tipo de Endereço   10*- 580 Paulo- Capital   Tipo de Logradoura   10*- 580 Paulo- Capital   Tipo de Logradoura   10*- 580 Paulo- Capital   Tipo de Logradoura   10*- 580 Paulo- Capital   Tipo de Logradoura   10*- 580 Paulo- Capital   Tipo de Logradoura   10*- 580 Paulo- Capital   Tipo de Logradoura   10*- 580 Paulo- Capital   Tipo de Logradoura   10*- 580 Paulo- Capital   Tipo de Logradoura   10*- 580 Paulo- Capital   Tipo de Logradoura   10*- 580 Paulo- Capital   Tipo de Logradoura   10*- 580 Paulo- Capital   Tipo de Logradoura   10*- 580 Paulo- Capital   Tipo de Logradoura Tipo de Logradoura Tipo de                                                                                                    | Escolher Estado Condições do Serviço Cartório Solicitação Confirmação Protoc                                                                                       | rolo Escolher Estado Condições do Serviço Cartório Solicitação Confirmação Protocolo                                                                                                    |
| Informe o Endereço que deseja pesquisar a matrícula<br>Tipo de Sudadra e Lote<br>Ne work do Loteamento e Nº da Quadra e Lote<br>Deservações<br>VoltAR CERME                                                                                                    | CARTÓRIO         TIPO DE CERTIDÃO         PEDIDO POR         PRAZO DE RESPI           01º - São Paulo - Capital         Vintenária         Endereço         5 dias | OSTA CARTÓRIO<br>01º - São Paulo - Capital TIPO DE CERTIDÃO<br>Vintenária PEDIDO POR<br>Endereço PRAZO DE RESPOSTA<br>5 dias                                                                                                    |
| Tipo de Endereço<br>Nº ou Nome do Loteamento • Nº da Quadra e Lote                                                                                                    | Informe o Endereço que deseja pesquisar a matrícula                                                                                                    | Informe o Endereço que deseja pesquisar a matrícula                                                                                                    |
| • Rue e N° • Name do Loteamento e N° da Quadra e Lote • Dispervações • VoltAR • Complemento • Dispervações • VoltAR • Rue e N° • Sud sud ra e Lote • Dispervações • VoltAR • Rue e N° • Sud sud ra e Lote • Dispervações • VoltAR • Rue e N° • Sud sud ra e Lote • Dispervações • VoltAR • Rue e N° • Sud sud ra e Lote • Dispervações • VoltAR • Rue e N° • Sud sud ra e Lote • Dispervações • VoltAR • Complemento e N° da Quadra e Lote • PESQUISAR • Dispervações • VoltAR • Complemento e N° da Quadra e Lote • PESQUISAR • Dispervações • Outra e N° • Outra e N°                                                                                                    | Tipo de Endereço                                                                                                    | Tipo de Endereço                                                                                                    |
| CEP Tipo de Logradouro   (Selecione)                                                                                                    | ● Rua e N°<br>○ Nome do Loteamento e N° da Quadra e Lote                                                                                                    | <ul> <li>○ Rua e N°</li> <li>● Nome do Loteamento e N° da Quadra e Lote</li> </ul>                                                                                                    |
| Endereço Nº Complemento e Bloco/Torre Nº ou Nome do Loteamento * Lote * Quadra * Nº Contribuinte (IPTU) e Observações VOLTAR GERAR                                                                                                    | CEP Tipo de Logradouro PESQUISAR (Selecione)                                                                                                    | CEP Tipo de Logradouro PESQUISAR (Selecione)                                                                                                    |
| N° ou Nome do Loteamento * Lote * Quadra * Ocontribuinte (IPTU) O<br>Observações<br>VOLTAR GERAR                                                                                                    | Endereço Nº Complemento O Bioco/Torre                                                                                                    | Endereço Nº Complemento O Bioco/Torre                                                                                                    |
| Observações<br>VOLTAR GERAR Observações VOLTAR GERAR Observações VOLTAR GERAR                                                                                                    | N° ou Nome do Loteamento * Lote * Quadra * N° Contribuinte (IPTU)                                                                                                  | Image: Second state of the second state of the second state of |
| VOLTAR GERAR VOLTAR GERAR                                                                                                    | Observações                                                                                                    | Observações                                                                                                    |
| VOLTAR GERAR VOLTAR GERAR                                                                                                    |                                                                                                    |                                                                                                    |
|                                                                                                    | VOLTAR                                                                                                    | VOLTAR GERAR                                                                                                    |

#### Demonstração Tipo Propriedade /Negativa de Propriedade - Por Nome da pessoa física ou jurídica

| •. onr                                                   |                                                            | CNIB OFÍCIO E                                      | ELETRÔNICO PENHORA ONLINE   |                                               |
|----------------------------------------------------------|------------------------------------------------------------|----------------------------------------------------|-----------------------------|-----------------------------------------------|
| Saec<br>erviço de Atendimento<br>letrônico Compartilhado | Serviços Online Sobre Nós                                  | Cartórios Suporte                                  | Consulta de Valores         |                                               |
| esquisa Por Pess                                         | <b>:</b> 0a                                                | VISUALIZAR PEDIDO                                  | 5 RELATÓRIO FINANCEIRO      |                                               |
|                                                          |                                                            |                                                    | ENCERRAR                    |                                               |
| Escolher Estado Condiçõe                                 | is do Serviço Cartório f                                   | Solicitação Confirmação                            | o Protocolo                 |                                               |
|                                                          | 8                                                          | -0                                                 | <b>G</b>                    |                                               |
| CARTÓRIO<br>01º - São Paulo - Capital                    | TIPO DE CERTIDÃO<br>Propriedade/Negativa de<br>Propriedade | PEDIDO POR<br>Nome da Pessoa Física ou<br>Jurídica | PRAZO DE RESPOSTA<br>5 dias | Todos os campos * são de preenchimento obriga |
|                                                          | Informe a pe                                               | ssoa                                               |                             |                                               |
| ipo                                                      |                                                            |                                                    |                             |                                               |
| Pessoa Física                                            | $\rightarrow$                                              |                                                    |                             |                                               |
| Nome *                                                   | CPF •                                                      | RG                                                 |                             |                                               |
|                                                          | (-                                                         |                                                    |                             |                                               |
| Observação                                               |                                                            |                                                    |                             |                                               |
|                                                          |                                                            |                                                    |                             |                                               |
|                                                          |                                                            |                                                    |                             |                                               |
| Campos obrigatórios                                      |                                                            |                                                    |                             |                                               |
|                                                          |                                                            |                                                    |                             |                                               |
| TENÇÃO! ——                                               |                                                            |                                                    |                             |                                               |
| o pesquisar por nome de pess<br>ais recente.             | pa física ou jurídica, caso exista mais de ur              | m resultado, será emitida a cert                   | idão referente ao registro  |                                               |
|                                                          |                                                            | $\subset$                                          | VOLTAR GERAR                |                                               |
|                                                          |                                                            | N                                                  | /.1.0                       |                                               |

#### Demonstração Tipo Propriedade /Negativa de Propriedade Por Endereço (dois tipos)

| .•.ONF                                                           |                                                            | CNIB OFÍCIO E           | LETRÖNICO PENHORA ONLINE    |                                                            |                                                            | CNIB                   | OFÍCIO ELETRÔNICO  | PENHORA ONLINE   |
|------------------------------------------------------------------|------------------------------------------------------------|-------------------------|-----------------------------|------------------------------------------------------------|------------------------------------------------------------|------------------------|--------------------|------------------|
| Saec<br>Serviço de Atendimento<br>Eletrónico Compartilhado       | Serviços Online Sobre Nós                                  | Cartórios Suporte       | Consulta de Valores         | Saec<br>Serviço de Atendimento<br>Eletrônico Compartilhado | Serviços Online Sobre                                      | Nós Cartórios S        | Suporte Consulta   | a de Valores     |
| Pesquisa Por Ender                                               | eço                                                        | VISUALIZAR PEDIDOS      | RELATÓRIO FINANCEIRO        | Pesquisa Por Ende                                          | ereço                                                      | VISUALIZ               | AR PEDIDOS RELATÓR | RIO FINANCEIRO   |
|                                                                  |                                                            |                         | ENCERRAR                    |                                                            |                                                            |                        |                    | ENCERRAR         |
| Escolher Estado Condições (                                      | So Serviço Cartório S                                      | iolicitação Confirmação | Protocolo                   | Escolher Estado Condiçõe                                   | es do Serviço Cartório                                     | Solicitação            | Confirmação<br>S   | Protocolo<br>6   |
| CARTÓRIO<br>01º - São Paulo - Capital                            | TIPO DE CERTIDÃO<br>Propriedade/Negativa de<br>Propriedade | PEDIDO POR<br>Endereço  | PRAZO DE RESPOSTA<br>5 dias | CARTÓRIO<br>01º - São Paulo - Capital                      | TIPO DE CERTIDÃO<br>Propriedade/Negativa de<br>Propriedade | PEDIDO POR<br>Endereço | PRAZO DE<br>5 d    | RESPOSTA<br>dias |
| Informe                                                          | o Endereço que deseja                                      | a pesquisar a mat       | rícula                      | Informe                                                    | o Endereço que de                                          | eseja pesquisar        | a matrícula        |                  |
| Tipo de Endereço                                                 |                                                            |                         |                             | Tipo de Endereço                                           |                                                            |                        |                    |                  |
| <ul> <li>Rua e N°</li> <li>Nome do Loteamento e N° da</li> </ul> | Quadra e Lote                                              |                         |                             | ○ Rua e N°<br>● Nome do Loteamento e N°                    | da Quadra e Lote                                           |                        |                    |                  |
| CEP                                                              | Tipo de Logradou<br>(Selecione)                            | v v                     |                             | CEP                                                        | PESQUISAR (Sele                                            | cione)                 |                    |                  |
| Endereço                                                         | N° Comp                                                    | Bloce                   | o/Torre                     | Endereço                                                   | N°                                                         | Complemento            | Bloco/Torre        |                  |
|                                                                  |                                                            |                         | )                           |                                                            |                                                            |                        |                    |                  |
| N° ou Nome do Loteamento **                                      | Quadra                                                     | » ** N° C               | Contribuinte (IPTU)         | N° ou Nome do Loteamento ***                               | Lote ***                                                   | Quadra ***             | N° Contribuinte (I |                  |
| Observações                                                      |                                                            |                         |                             | Observações                                                |                                                            |                        |                    |                  |
|                                                                  |                                                            |                         |                             |                                                            |                                                            |                        |                    |                  |
|                                                                  |                                                            |                         | VOLTAR GERAR                |                                                            |                                                            |                        | VOLTAR             | GERAR            |
|                                                                  |                                                            |                         |                             | V.1.0                                                      |                                                            |                        |                    |                  |

#### Demonstração Tipo Documento Arquivado – Por N° matrícula e/ou N° do protocolo

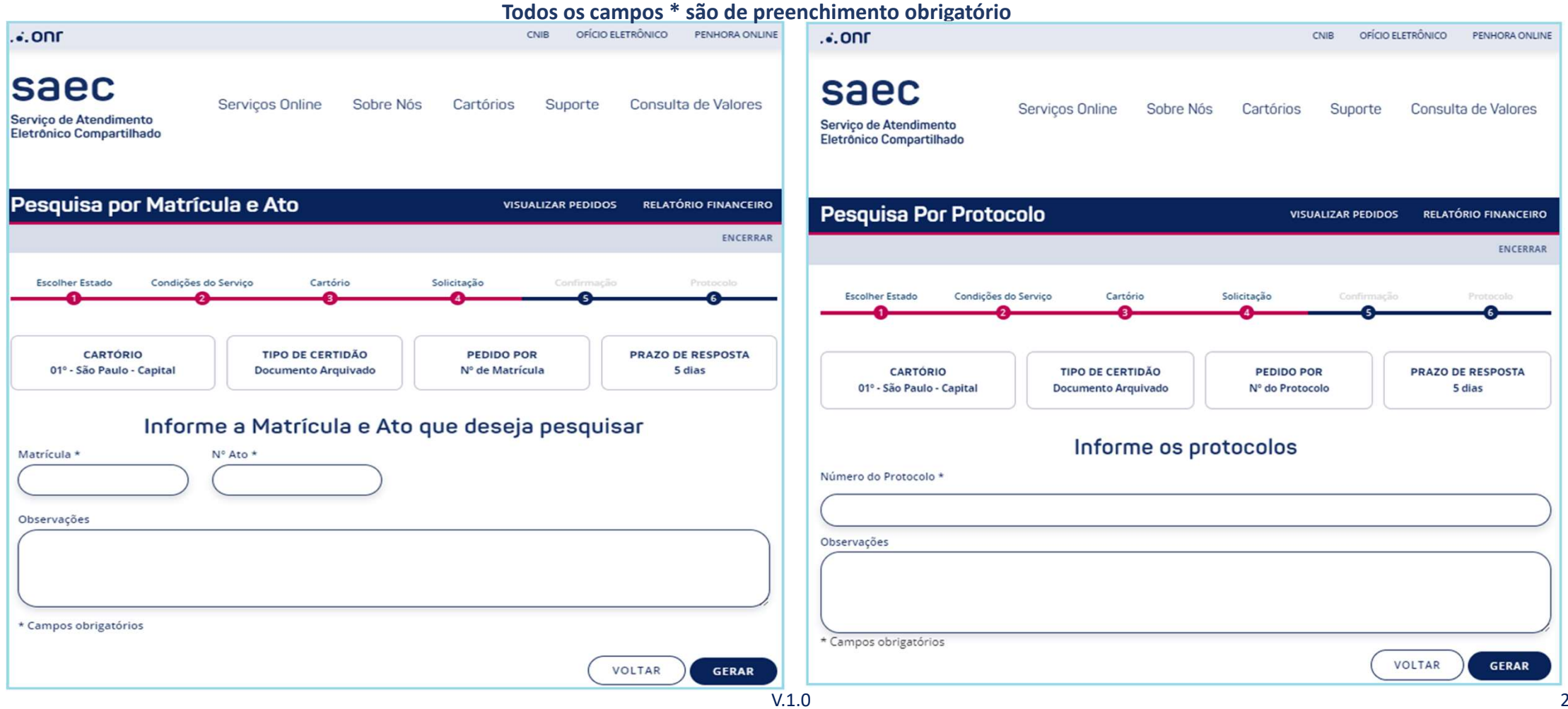

#### Demonstração Tipo Documento Arquivado – Por N° do Registro do Livro 3

| onr                                                        |                               |                  |                                | CNIB OFÍCIO EL | ETRÔNICO      | PENHORA ONLINE     |
|------------------------------------------------------------|-------------------------------|------------------|--------------------------------|----------------|---------------|--------------------|
| Saec<br>Serviço de Atendimento<br>Eletrônico Compartilhado | Serviços Online               | Sobre Nós        | Cartórios                      | Suporte        | Consulta      | a de Valores       |
| Pesquisa Por Nº de                                         | Registro no L                 | ivro 3.          | visu                           | ALIZAR PEDIDOS | RELATÓ        | RIO FINANCEIRO     |
|                                                            |                               |                  |                                |                |               | ENCERRAR           |
| Escolher Estado Condições                                  | do Serviço Cartó              | rio S            | olicitação                     | Confirmação    |               | Protocolo          |
|                                                            |                               |                  |                                |                |               | •                  |
| CARTÓRIO<br>01º - São Paulo - Capital                      | TIPO DE CERT<br>Documento Arc | riDÃO<br>juivado | PEDIDO PO<br>Nº do Registro do | R<br>Livro 3   | PRAZO DI<br>5 | e RESPOSTA<br>dias |
|                                                            | Infor                         | me os rec        | istros                         |                |               |                    |
| N° Registro *                                              | N° Ato *                      |                  |                                |                |               |                    |
| Observações                                                |                               |                  |                                |                |               |                    |
|                                                            |                               |                  |                                |                |               |                    |
| * Campos obrigatórios                                      |                               |                  |                                |                |               |                    |
| campos obrigatorios                                        |                               |                  |                                |                |               |                    |
|                                                            |                               |                  |                                | C              | OLTAR         | GERAR              |

#### Demonstração Tipo Pacto Antenupcial - Por N° de Registro e/ou Nome dos Pactuantes

|                                       | CNIB OFÍCIO ELETRÔNICO PENHORA C                                                                                | NLINE |                                                            |                          | CNIB OFIC                         | DO ELETRÔNICO PENHORA ONLINE |
|---------------------------------------|----------------------------------------------------------------------------------------------------|-------|------------------------------------------------------------|--------------------------|-----------------------------------|------------------------------|
| Saec<br>Serviço de Atendimento        | Serviços Online Sobre Nós Cartórios Suporte Consulta de Valor                                                   | 25    | Saec<br>Serviço de Atendimento<br>Eletrônico Compartilhado | Serviços Online Sobre Nó | s Cartórios Suporte               | e Consulta de Valores        |
|                                       |                                                                                                    |       | Pesquisa Por Pactua                                        | ntes                     | VISUALIZAR PEDI                   | DOS RELATÓRIO FINANCEIRO     |
| Pesquisa Por ato d                    | e Registros visualizar pedidos relatório financ                                                                 | IRO   | Escolher Estado Condições do :                             | Serviço Cartório<br>3    | Solicitação Confirma<br>2 3       | eção Protocolo               |
|                                       | ENCE                                                                                                    | RAR   |                                                            |                          |                                   |                              |
| Ercolhor Ertado Condição              | r da Cantina Calinização Confirmação Destavado                                                                  |       | CARTORIO<br>01º - São Paulo - Capital                      | Pacto Antenupcial        | PEDIDO POR<br>Nome dos Pactuantes | PRAZO DE RESPOSTA<br>5 dias  |
|                                       | 3 3 4 5 Commission Protocolo                                                                                    | _     |                                                            |                          |                                   |                              |
|                                       |                                                                                                    |       | Data do Casamento *                                        | Informe os pa            | actuantes                         |                              |
| CARTÓRIO<br>01º - São Paulo - Capital | TIPO DE CERTIDÃO<br>Pacto Antenupcial         PEDIDO POR<br>Nº de Registro         PRAZO DE RESPOSTA<br>2 horas |       | <br>Cônjuge 1                                              |                          |                                   |                              |
|                                       | Informe os atos de registros                                                                                    |       | CPF * N                                                    | ome Completo *           |                                   |                              |
| Nº Registro *                         | Data do Casamento                                                                                               |       | Cônjuge 2                                                  |                          |                                   |                              |
|                                       |                                                                                                    |       | CPF * N                                                    | ome Completo *           |                                   |                              |
| Observações                           |                                                                                                    |       |                                                            |                          |                                   | )                            |
|                                       |                                                                                                    |       | Observações                                                |                          |                                   |                              |
|                                       |                                                                                                    | ),    |                                                            |                          |                                   | )                            |
| * Campos obrigatórios                 |                                                                                                    |       | * Campos obrigatórios                                      |                          |                                   |                              |
|                                       | VOLTAR GERA                                                                                                    |       |                                                            |                          | (                                 | VOLTAR GERAR                 |
|                                       |                                                                                                    | 1     | V.1.0                                                      |                          |                                   |                              |

#### Demonstração Tipo Convenção de Condomínio - Por Endereço (dois tipos)

| CNIB OFÍCIO ELETRÔNICO PENHORA ONLI                                                                                                    |                                                                                                    |
|----------------------------------------------------------------------------------------------------|----------------------------------------------------------------------------------------------------|
| Saec<br>Serviço de Atendimento<br>Eletrónico Compartilhado                                                                                                    | Saec         Serviço de Atendimento         Eletrónico Compartilhado    Serviços Online Sobre Nós Cartórios Suporte Consulta de Valores                                            |
| Pesquisa Por Endereço visualizar pedidos relatório financeiro Encerra                                                                                                    | Pesquisa Por Endereço     visualizar pedidos     relatório financeiro       R     ENCERRAR                                                                                         |
| Escolher Estado Condições do Serviço Cartório Solicitação Confirmação Protocolo<br>1 2 3 4 3 0 0 0                                                                                | Escolher Estado Condições do Serviço Cartório Solicitação Confirmação Protocolo<br>Confirmação Solicitação Confirmação Protocolo                                                   |
| CARTÓRIO         TIPO DE CERTIDÃO         PEDIDO POR         PRAZO DE RESPOSTA           01*- São Paulo - Capital         Convenção de Condomínio         Endereço         5 dias | CARTÓRIO         TIPO DE CERTIDÃO         PEDIDO POR         PRAZO DE RESPOSTA           01º - São Paulo - Capital         Convenção de Condomínio         Endereço         S dias |
| Informe o Endereço que deseja pesquisar a matrícula                                                                                                    | Informe o Endereço que deseja pesquisar a matrícula                                                                                                    |
| Tipo de Endereço                                                                                                    | Tipo de Endereço                                                                                                    |
| <ul> <li>Rua e N°</li> <li>Nome do Loteamento e N° da Quadra e Lote</li> </ul>                                                                                                    | <ul> <li>Rua e N°</li> <li>Nome do Loteamento e N° da Quadra e Lote</li> </ul>                                                                                                    |
| CEP Tipo de Logradouro (Selecione)                                                                                                    | CEP Tipo de Logradouro PESQUISAR (Selecione)                                                                                                    |
| Endereço Nº Complemento 🕶 Bloco/Torre                                                                                                    | Endereço Nº Complemento O Bioco/Torre                                                                                                    |
| N° ou Nome do Loteamento *** Lote *** Quadra *** N° Contribuinte (IPTU) •                                                                                                    | N° ou Nome do Loteamento **** Lote **** Quadra **** N° Contribuinte (IPTU) •                                                                                                    |
| Observações                                                                                                    | Observações                                                                                                    |
|                                                                                                    |                                                                                                    |
| VOLTAR GERAR                                                                                                    | VOLTAR GERAR                                                                                                    |
|                                                                                                    | V.1.0                                                                                                    |

#### Demonstração Tipo Convenção de Condomínio - Por Nome de Condomínio

|                                  |                  |                            | CNIB OFÍCIO EL                      | ETRÔNICO PENHORA ONLINE                                                                                                    |
|----------------------------------|------------------|----------------------------|-------------------------------------|----------------------------------------------------------------------------------------------------|
| Serviços Online                  | Sobre Nós        | Cartórios                  | Suporte                             | Consulta de Valores                                                                                                    |
| omínio                           |                  | visu                       | JALIZAR PEDIDOS                     | RELATÓRIO FINANCEIRO                                                                                                    |
|                                  |                  |                            |                                     | ENCERRAR                                                                                                    |
| do Serviço Cartór                | rio              | Solicitação                | Confirmação<br>S                    | Protocolo                                                                                                    |
| TIPO DE CERT<br>Convenção de Con | IDÃO<br>ndomínio | PEDIDO PO<br>Nome do Condo | DR<br>omínio                        | PRAZO DE RESPOSTA<br>5 dias                                                                                                    |
| Inform                           | ne o conc        | lomínio                    |                                     |                                                                                                    |
|                                  |                  |                            |                                     |                                                                                                    |
|                                  |                  |                            |                                     |                                                                                                    |
|                                  |                  |                            |                                     | ,                                                                                                    |
|                                  |                  |                            | VOLTA                               | PROSSEGUIR                                                                                                    |
|                                  | Serviços Online  | Serviços Online Sobre Nós  | Serviços Online Sobre Nós Cartórios | CNIB OFICIO EL<br>Serviços Online Sobre Nós Cartórios Suporte<br>OMÍNÍO VISUALIZAR PEDIDOS<br>to Serviço Cartório Solicitação Confirmeção<br>O Serviço Cartório Solicitação Confirmeção<br>O O Serviço Cartório Solicitação Confirmeção<br>O O O Serviço Cartório Solicitação Confirmeção<br>O O O O O O O O O O O O O O O O O O O |

#### Demonstração Tipo Livro 3 Garantia - Por Nome de Condomínio e/ou N° do Registro Livro 3

| .•. ONF                                                                         | CNIB OFÍCIO ELETRÔNICO PENHORA ONLINE                                                                                                    |                                       |                                         | CNIB OFÍ                                | CIO ELETRÔNICO PENHORA ONLINE |
|---------------------------------------------------------------------------------|----------------------------------------------------------------------------------------------------|---------------------------------------|-----------------------------------------|-----------------------------------------|-------------------------------|
| Saec<br>Serviço de Atendimento<br>Eletrônico Compartilhado                      | Serviços Online Sobre Nós Cartórios Suporte Consulta de Valores                                                                                       | saec                                  | Serviços Online Sobre No                | is Cartórios Suporte                    | e Consulta de Valores         |
| Pesquisa Por Pess                                                               | OƏ VISUALIZAR PEDIDOS RELATÓRIO FINANCEIRO                                                                                                    | Eletrônico Compartilhado              |                                         |                                         |                               |
| Escolher Estado Condiçõe<br>CARTÓRIO<br>01º - São Paulo - Capital               | s do Serviço Cartório Solicitação Confirmação Protocolo<br>TIPO DE CERTIDÃO<br>Livro 3 - Garantias PEDIDO POR<br>Nome da Pessoa Física ou<br>Jurídica | Pesquisa Por Nº de F                  | Registro no Livro 3                     | VISUALIZAR PEDI                         | DOS RELATÓRIO FINANCEIRO      |
|                                                                                 |                                                                                                    |                                       |                                         |                                         | ENCERRAR                      |
| Tipo<br>Pessoa Física                                                           | CPF * RG                                                                                                    | Escolher Estado Condições do          | Serviço Cartório                        | Solicitação Confirm                     | ação Protocolo                |
| Informar data, bem, produto, lo                                                 | ocalização, safra, maquinário, etc.                                                                                                    | CARTÓRIO<br>01º - São Paulo - Capital | TIPO DE CERTIDÃO<br>Livro 3 - Garantias | PEDIDO POR<br>Nº do Registro do Livro 3 | PRAZO DE RESPOSTA<br>2 horas  |
| * Campos obrigatórios                                                           |                                                                                                    |                                       | Informe os i                            | registros                               |                               |
| ATENÇÃO!<br>Ao pesquisar por nome de pesso<br>emitida a certidão referente ao n | pa física ou jurídica, caso exista mais de um resultado e não houver identificação da garantia, será<br>registro mais recente.                        | Nº Registro *                         | VOLTAR                                  | RAR                                     |                               |
| L                                                                               | V.1                                                                                                    | .0                                    |                                         |                                         | 2                             |

Demonstração Tipo Outros Registros Livro 3 Auxiliar - Por Nome pessoa física ou jurídica

#### e/ou N° do Registro do Livro 3

|                                                                                                    | Todos os campos * são de preenchimento obrigatório                                                                                                    |
|----------------------------------------------------------------------------------------------------|----------------------------------------------------------------------------------------------------|
|                                                                                                    | ONE OFÍCIO ELETRÔNICO PENHORA ONLINE                                                                                                    |
| Saec<br>Serviço de Atendimento<br>Eletronico Compartilhado                                                                                                    | Saec<br>Serviços Online Sobre Nós Cartórios Suporte Consulta de Valores                                                                                                    |
| Pesquisa Por Pessoa visualizar pedidos relatório financeiro                                                                                                    | Eletrônico Compartilhado                                                                                                    |
| Escolher Estado Condições do Serviço Cartório Solicitação Confirmação Promotido                                                                                                    |                                                                                                    |
| CARTÓRIO         TIPO DE CERTIDÃO         PEDIDO POR         PRAZO DE RESPOSTA           01º - São Paulo - Capital         Outros Registros Livro 3 -<br>Auriliar         Nome da Pessoa Física ou<br>Livrífica         5 dias | residuisa foi n' de Registio no Livio 3 visordente revisos recevorio indirectivo                                                                                                    |
|                                                                                                    | ENCERRAR                                                                                                    |
| Informe a pessoa                                                                                                    |                                                                                                    |
| Tipo<br>Pessoa Fisica                                                                                                    | Escolher Estado Condições do Serviço Cartório Solicitação Confirmação Protocolo<br>1 2 3 4 5 6                                                                                        |
| Nome * CPF * RG                                                                                                    | CARTÓRIO     TIPO DE CERTIDÃO       01º - São Paulo - Capital     Outros Registros Livro 3 -<br>Auxiliar     PEDIDO POR<br>Nº do Registro do Livro 3     PRAZO DE RESPOSTA<br>2 horas |
| * Campos obrigatórios                                                                                                    | Informe os registros                                                                                                    |
| ATENCÃO!                                                                                                    | N° Registro *                                                                                                    |
| Ao pesquisar por nome de pessoa física ou jurídica, caso exista mais de um resultado e não houver identificação da garantia, será emitida a certidão referente ao registro mais recente.                                       | VOLTAR GERAR                                                                                                    |
| VOLTAR GERAR                                                                                                    | * Campos obrigatórios                                                                                                    |
|                                                                                                    | V.1.0 2                                                                                                    |

#### Demonstração Tipo Ônus – Por N° matrícula e/ou N° transcrição

|                                                                                                    |                                                                                                    |                                                              | •                                                            |                                                                 |                                     |                                 |                             |
|----------------------------------------------------------------------------------------------------|----------------------------------------------------------------------------------------------------|--------------------------------------------------------------|--------------------------------------------------------------|-----------------------------------------------------------------|-------------------------------------|---------------------------------|-----------------------------|
| onr                                                                                                    |                                                                                                    | CNIB                                                         | OFÍCIO ELETRÔNICO PENHORA                                    | ONLINE                                                          |                                     | CNIB OFÍCIO E                   | LETRÔNICO PENHORA ONLINE    |
| Saec<br>Serviço de Atendimento<br>Eletrônico Compartilhado                                                       | Serviços Online Sobre                                                                                                    | Nós Cartórios Su                                             | porte Consulta de Valo                                       | ores Saec<br>Serviço de Atendimento<br>Eletrônico Compartilhado | Serviços Online Sobre Nós           | s Cartórios Suporte             | Consulta de Valores         |
| Pesquisa por Matr                                                                                                | ícula                                                                                                    | VISUALIZAR                                                   | PEDIDOS RELATÓRIO FINAN                                      |                                                                 | neorioão                            |                                 |                             |
|                                                                                                    |                                                                                                    |                                                              | ENC                                                          | CERRAR POSQUISA POI ITAI                                        | lischçau                            | VISOALIZAR PEDIDOS              | RELATORIO FINANCEIRO        |
| Escolber Estado Condição                                                                                         | te do Serviço Cartório                                                                                                    | Solicitação                                                  |                                                              |                                                                 |                                     |                                 | ENCERRAR                    |
| CARTÓRIO                                                                                                    | 3 IPO DE CERTIDÃO                                                                                                    | 4<br>PEDIDO POR                                              | G     PRAZO DE RESPOST                                       | Escolher Estado Condi                                           | ções do Serviço Cartório            | Solicitação Confirmação         | Protocolo<br>6              |
| 01° - Curitiba<br>Informe a(s) matrícula(s) abaixo: "<br>(Número máximo de matrículas:                           | Informe a(s)                                                                                                    | Nº de Matrícula<br>matrícula(s)                              | 5 dias                                                       | CARTÓRIO<br>01º - Curitiba                                      | TIPO DE CERTIDÃO<br>Ônus            | PEDIDO POR<br>Nº de Transcrição | PRAZO DE RESPOSTA<br>5 dias |
|                                                                                                    |                                                                                                    |                                                              |                                                              | Transcrição *                                                   | Data                                | vro N°                          |                             |
|                                                                                                    |                                                                                                    |                                                              |                                                              |                                                                 |                                     |                                 |                             |
| Observações                                                                                                    |                                                                                                    |                                                              |                                                              |                                                                 |                                     |                                 |                             |
| Campos obrigatórios                                                                                              |                                                                                                    |                                                              |                                                              | Informação adicional da unid                                    | ade/lote e bloco/quadra ou endereço |                                 |                             |
| Formas de solicita<br>É possível utilizar o recurs<br>"," (vírgula) ou ";" (ponto e<br>Matrícula sequencial: Inf | ção da matrícula<br>o de copiar e colar matrículas de<br>vírgula) ou pela tecla espaço.<br>forme a matrícula inicial, acrescer | outro documento separado<br>nte o " - " (traço) e depois a r | pelos respectivos marcadore<br>natrícula final, por exemplo: | es Observações                                                  |                                     |                                 |                             |
| 1000-1099 que o sistema i                                                                                        | rá preencher automaticamente a                                                                                                 | is matrículas desejadas;                                     | VOLTAR PROSSEGU                                              | * Campos obrigatórios                                           |                                     |                                 | VOLTAR GERAR                |
|                                                                                                    |                                                                                                    |                                                              |                                                              | V.1.0                                                           |                                     |                                 |                             |

### Formas de Pagamento

V.1.0

| Saec                                                                                                    |                                                                                                    |                                               |                                                                           |                                           | CNIB OF                         | FÍCIO ELETRÔNICO                                                        | PENHORA ON                        |
|----------------------------------------------------------------------------------------------------|----------------------------------------------------------------------------------------------------|-----------------------------------------------|---------------------------------------------------------------------------|-------------------------------------------|---------------------------------|-------------------------------------------------------------------------|-----------------------------------|
| saec                                                                                                    |                                                                                                    |                                               |                                                                           |                                           |                                 |                                                                         |                                   |
| erviço de Atendimento<br>etrônico Compartilhad                                                                                                    | o<br>do                                                                                                    | ços Online                                    | Sobre Nós                                                                 | Cartórios                                 | Supor                           | te Consult                                                              | ta de Valores                     |
| onfirmar Solio                                                                                                    | citação                                                                                                    |                                               |                                                                           | visu                                      | ALIZAR PEDI                     | DOS RELATÓ                                                              | RIO FINANCEIR                     |
|                                                                                                    |                                                                                                    |                                               |                                                                           |                                           |                                 |                                                                         | ENCERRA                           |
| Escolher Estado C                                                                                                    | Condições do Serviço                                                                                               | Cartório                                      | Sol                                                                       | licitação                                 | Confirm                         | ação                                                                    | Protocolo                         |
| Confirmação d                                                                                                    | <b>do pedido</b><br>pedido, verifique                                                                              | se os dados pre                               | eenchidos estão                                                           | o corretos, clio                          | ando em <b>D</b>                | <b>Detalhes</b> e para                                                  | finalizar,                        |
| <b>Confirmação d</b><br>Antes de concluir o p<br>clique em <b>Concluir p</b><br>Para solicitar mais ce<br>erroneamente, cliqu                                            | <b>do pedido</b><br>pedido, verifique<br><b>pedido</b> .<br>ertidões clique en<br>Je em <b>Excluir</b> .           | se os dados pre                               | eenchidos estão<br>va certidão. Pa                                        | o corretos, clio<br>ara cancelar u        | ando em <b>E</b><br>ma solicita | <b>Detalhes</b> e para<br>Ição preenchida                               | finalizar,                        |
| Confirmação d<br>Antes de concluir o p<br>clique em Concluir p<br>Para solicitar mais ce<br>erroneamente, cliqu                                                          | <b>do pedido</b><br>pedido, verifique :<br><b>pedido</b> .<br>eertidões clique en<br>se em <b>Excluir</b> .        | se os dados pre                               | eenchidos estão<br>va certidão. Pa                                        | o corretos, clia<br>ara cancelar u        | ando em E<br>ma solicita        | <b>Detalhes</b> e para<br>ção preenchida<br>CIONAR NOVA                 | certidão                          |
| Confirmação d<br>Antes de concluir o p<br>clique em Concluir p<br>Para solicitar mais ce<br>erroneamente, cliqu<br>Detalhes N°                                           | do pedido<br>pedido, verifique :<br>pedido.<br>ertidões clique en<br>se em Excluir.                                | se os dados pre<br>n <b>Adicionar no</b><br>p | eenchidos estão<br>va certidão. Pa<br>Tipo do Pedido                      | o corretos, clia                          | ma solicita                     | Detalhes e para<br>ição preenchida<br>ICIONAR NOVA<br>Valor             | finalizar,<br>CERTIDÃO<br>Excluir |
| Confirmação d         Antes de concluir o p         clique em Concluir p         Para solicitar mais ce         erroneamente, clique         Detalhes       N°         1 | do pedido<br>pedido, verifique :<br>pedido.<br>ertidões clique en<br>e em Excluir.<br>Tipo de Certida<br>Matrícula | se os dados pre<br>n <b>Adicionar no</b><br>p | eenchidos estão<br>va certidão. Po<br>Tipo do Pedido<br>2 de Matrícula: 1 | o corretos, clia<br>ara cancelar u<br>234 | ma solicita                     | Detalhes e para<br>ição preenchida<br>ICIONAR NOVA<br>Valor<br>R\$ 57,9 | CERTIDÃO<br>Excluit<br>5 8        |

- 1. Adicione uma nova certidão: Adicione nova certidão antes de concluir o pedido.
- 2. Formas de Pagamento: selecione a forma de pagamento e clique em Concluir para efetivar o pedido.
- 3. Excluir.

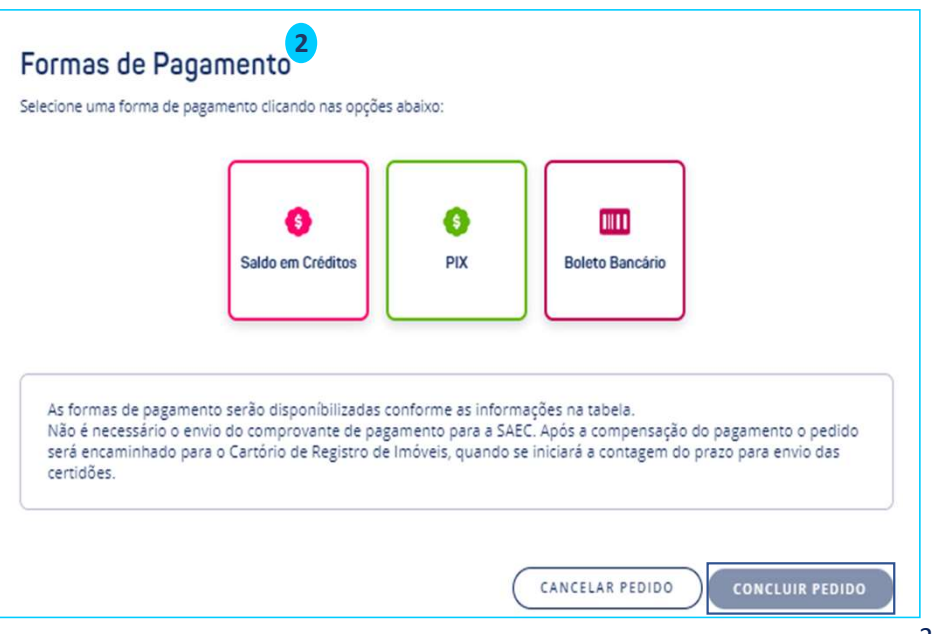

### Listagem de Pedidos

Acompanhamento do Pedido:

- 1. Protocolo de Pesquisa: Informe o protocolo gerado.
- Visualizar Certidão: Contém dados da solicitação realizada.
- 3. Protocolo: Identificação da solicitação.
- 4. Data: Data da solicitação.
- 5. Status: Informa o status atual da solicitação;
- 6. Status de Pagamento Cartão: Informa status atual de pagamento através do cartão de crédito;
- 7. Pagamento: Informa Status atual de pagamento;
- 8. Documentos Fiscais: Disponibiliza Nota Fiscal;
- **9. Protocolo de Confirmação de Pedido:** Impressão de comprovante de solicitação.

| •. ONF                                                     |                                                                                                    |                                                                       | CN                                                                  | IIB OFÍCIO ELET                                               | RÔNICO PENHO                        | RA ONLINE |
|------------------------------------------------------------|----------------------------------------------------------------------------------------------------|-----------------------------------------------------------------------|---------------------------------------------------------------------|---------------------------------------------------------------|-------------------------------------|-----------|
| Saec<br>Serviço de Atendimento<br>Eletrônico Compartilhado | Serviços Online                                                                                     | Sobre Nós                                                             | Cartórios                                                           | Suporte                                                       | Consulta de Va                      | lores     |
| Listagem de Pedi                                           | dos                                                                                                 |                                                                       | NOV                                                                 | <u>o pedido</u> +                                             | RELATÓRIO FINANO                    | EIRO 🗎    |
| e-CPF: DAIANE Créditos: R\$ 5                              | 50.000,00                                                                                           |                                                                       |                                                                     |                                                               | ENCERRA                             | R SESSÃO  |
| Por c<br>ATENÇÃO Estad<br>atenc                            | onta do Provimento CNJ nº 91 d<br>luais, os prazos de atendimento<br>didos conforme o regime de pla | le 22 de março de 20<br>o aos serviços eletrôn<br>ntão adotado por ca | 120 e, de acordo con<br>nicos podem ter sofi<br>da Cartório de Regi | n decisões das res<br>rido alteração e os<br>stro de Imóveis. | pectivas Corregedo<br>pedidos serão | rias      |
| Protocolo de Pesquisa:                                     | FILTRAR<br>3 4<br>olo Data                                                                          | 5<br>Status *                                                         | 6<br>Status Pagto<br>Cartão                                         | 7<br>Pagamento                                                | 8<br>Documentos<br>Fiscais          | 9<br>P    |
| <u> </u>                                                   |                                                                                                    |                                                                       |                                                                     |                                                               | -                                   |           |
| V.1.0                                                      |                                                                                                    |                                                                       |                                                                     |                                                               |                                     | 29        |

# Qualquer dúvida, entrar em contato conosco pelo Fale Conosco disponibilizado no portal.

Horário de Atendimento 2ª a 6ª feira, das 9h às 17h

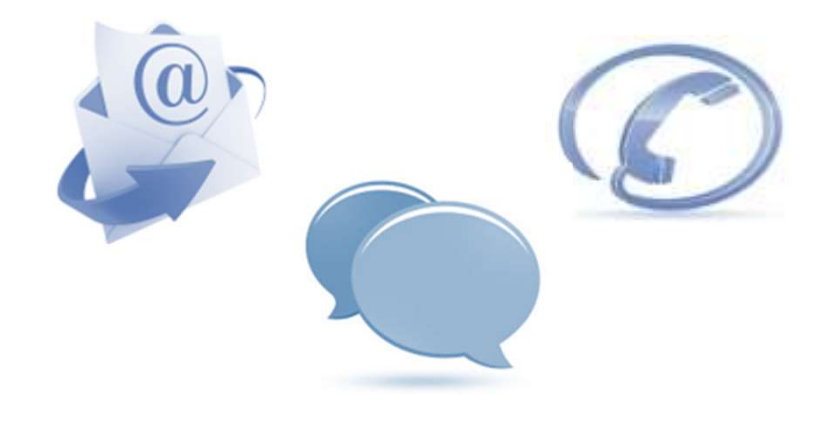